Liebe Schülerinnen und Schüler der Klasse **x**,

solltet ihr an der freiwilligen Videokonferenz teilnehmen wollen, hier noch einmal einige Hinweise:

Beginn:xx.xxUhr (der Raum ist 5 Minuten vorher offen)Links:Tablet: Meeting Nummer: xxx xxx xxxODERPC: xxx (hier erscheint ein LINK)

# Installation:

### PC:

Besucht die Seite: xxx (hier erscheint ein LINK)

Installieren Sie die Cisco Webex Meetings-App und starten Sie die Zusammenarbeit. Treten beim Download der App Schwierigkeiten auf? Treten Sie über Ihren Browser bei.

PC User warten bitte 3 Sekunden. Anschließend können Sie nur über den Browser an dem Meeting teilnehmen. Ihr könnt aber auch die Software installieren. Dies ist aber kein MUSS!

## Smartphone/Tablet:

Ladet die Webex App (offizieller Name: Cisco Webex meetings) auf euer Smartphone/Tablet. Vorteil beim Benutzen der App mit einem Smartphone/Tablet: ihr benötigt keine Webcam, Headset oder dergleichen.

# Meeting / Konferenz beitreten

### Geben Sie Ihre Daten ein

| Max Mustermann                        |
|---------------------------------------|
| 123@web.de                            |
| Weiter                                |
| Sie haben bereits ein Konto? Anmelden |
| Weitere Methoden zum Anmelden         |
| GIG                                   |

- 1. Klickt auf "Meeting beitreten".
- 2. Gebt die Nummer des Meetings an (bekommt ihr von eurer Lehrkraft).
- 3. Wählt einen passenden Namen aus. Ihr braucht KEINE gültige Emailadresse angeben. <u>123test@test.de</u> genügt!
- 4. Gebt das Passwort des Meetings an (bekommt ihr von eurer Lehrkraft).
- Gebt dem Programm Zugriff auf eure Kamera und das Mikrofon (Das ist freiwillig. Nur wenn das Mikrophon aktiviert ist, könnt ihr euch an den Gesprächen beteiligen. Wenn beides ausgeschaltet ist, könnt ihr dennoch den Ton des Meetings mitverfolgen).